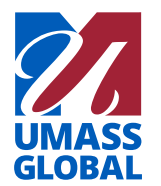

# **Transcript Guide**

This Transcript Guide will walk you through step by step to view your unofficial transcripts as well as ordering official transcripts through the Self Service system on <u>MyUMassGlobal</u>.

For office assistance with your account, contact the School of Extended Education at 800-632-0094 or <u>exed@umassglobal.edu</u>.

| <b>Step 1:</b> Open the " <b>Self Service Link</b> " below in blue using Google Chrome, Mozilla Firefox, or Safari on a personal computer or Mac.                                                                                                    |                                                                                                    |                                                      |  |
|----------------------------------------------------------------------------------------------------|----------------------------------------------------------------------------------------------------|------------------------------------------------------|--|
|                                                                                                    | Self-Service Link                                                                                                    |                                                      |  |
| Step 2: Log into Self Service using your UMass Global Username and Password.                                                                                                    |                                                                                                    |                                                      |  |
| User Login  Please enteryour Brandman username and password. When finished, select Login. Please Note: username is Case Sensitive To protect your privacy, please Exit and close your browser when you are finished. Trouble logging in Username: Password: Login | Don't know your log-in information?<br>Contact the School of Extended<br>Education at <u>exed@umassglobal.edu</u> .                                                                                                    |                                                      |  |
| Step 3: Click on the "Student" Tab.  Personal Information Student Admission status View academic record Register for classes Make a payment View billing statement Sign up for e-refunds                                                                          |                                                                                                    |                                                      |  |
| Step 4: Click on "Student Records".                                                                                                    |                                                                                                    |                                                      |  |
|                                                                                                    | Admissions<br>Review Existing Application(s) Registration<br>Check your registration status,<br>class schedule and add or drop<br>classes with add or drop<br>classes and add or drop<br>classes and add or drop<br>classes | Sunt<br>ds, Make a<br>ill, Sign up for<br>p for Text |  |
|                                                                                                    | Financial Aid Student Portal<br>Access Financial Aid Status,<br>Get Documents, Review Awards         View LiveText<br>View LiveText         IRS Form 1098T<br>1098-T form is not issued per<br>IRS regulations for<br>- Continuing education credit and<br>non-credit courses;<br>- Tuition and fees paid entriely<br>with grants, schedarships,<br>to governmental entry, e.g.<br>Department of Veterans Affairs.         Request for Milit<br>Veteran Benefits                                                                                                    | ary and                                              |  |

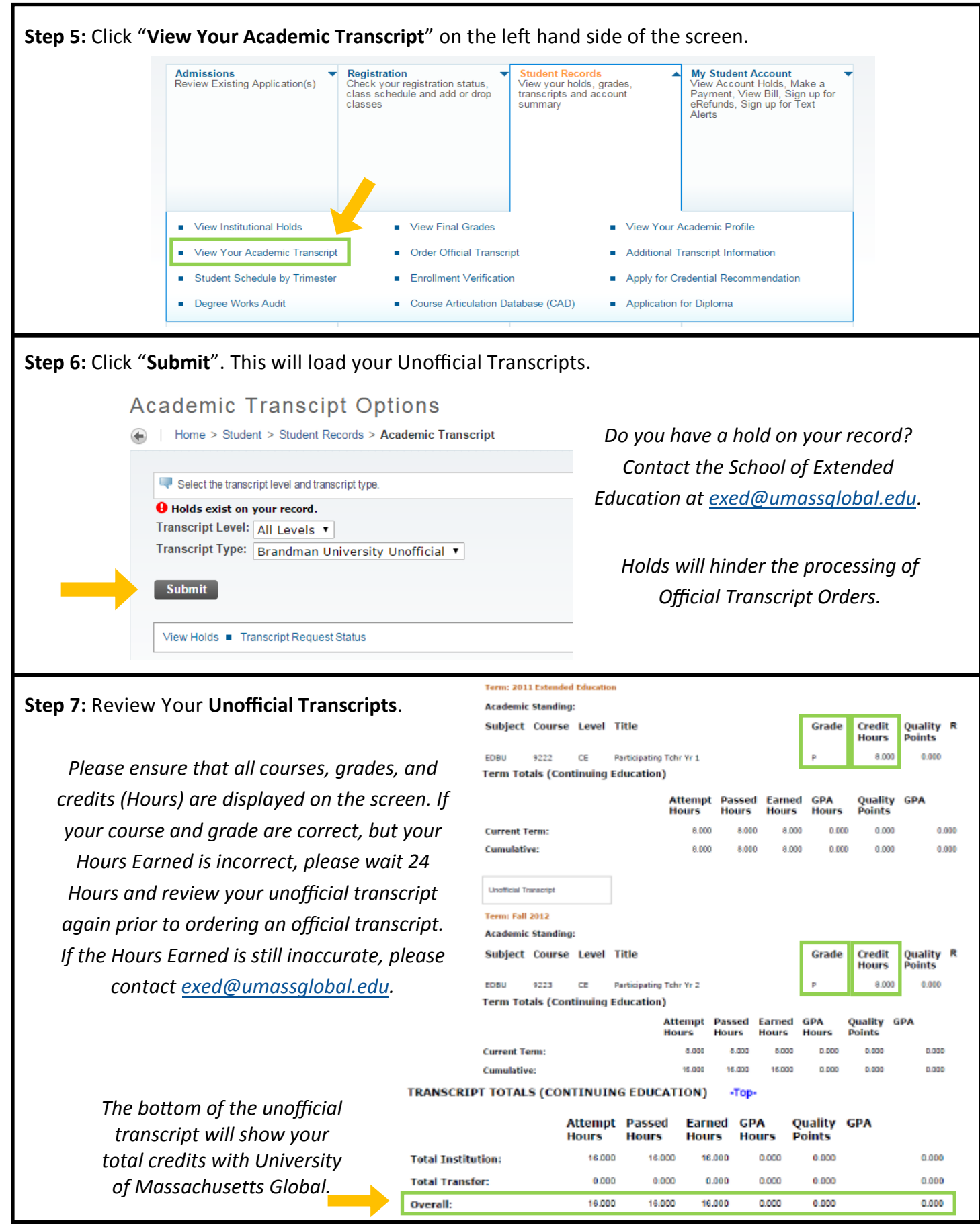

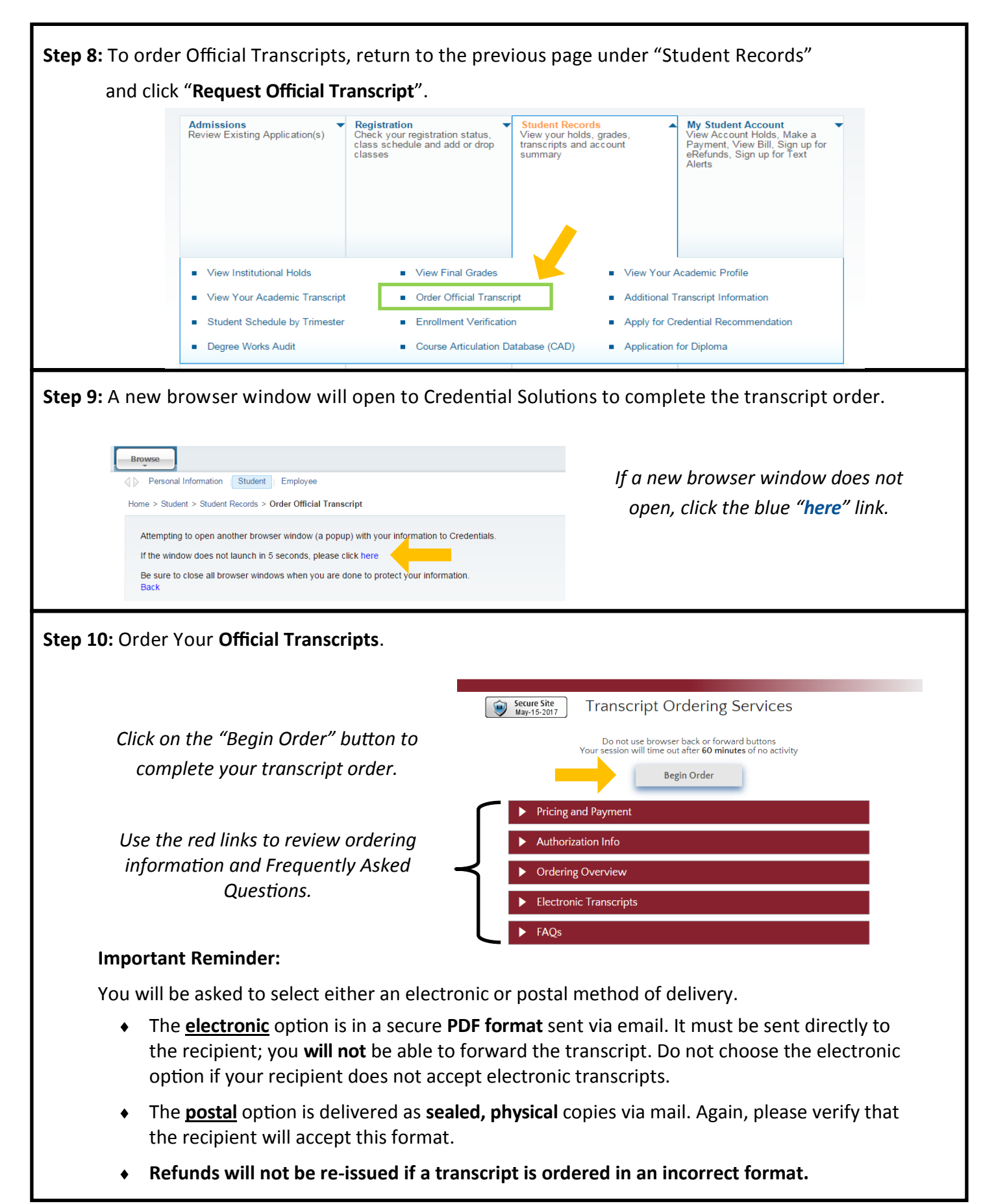

### **Frequently Asked Questions**

#### Can I order my transcripts over the phone?

No, unfortunately we are unable to take transcript orders over the phone.

### Can I order my transcripts from my smart phone or tablet?

No, unfortunately our system does not support mobile devices. You will need to use a computer.

#### Can I order my transcripts from my school computer?

We do not recommend this. The best method is to complete the order on a personal computer.

#### How long will it take for me to get my transcripts?

Electronic Transcript Order — Within 1 business day.

Postal Transcript Order— 3 to 5 business days. This includes processing and delivery.

#### Are Electronic Transcripts official?

Yes, but check with your recipient to verify that they accept the electronic method.

Not all recipients accept electronic transcripts.

#### I have a question about my transcript order. Who do I call?

Call the Transcripts Department directly at **866-351-0008**. Make sure to have your Transcript Confirmation Number when you call.

#### Can I change my order from electronic to postal or visa versa?

No. Once an order is complete, it cannot be modified.

## I got an error that said "The Social Security Number or Student ID you entered is not the same as the one that was validated by Brandman University. Please correct your SSN or Student ID".

Contact Credential Solutions at 847-716-3000.

#### Can I order transcripts and have them delivered to another country?

Yes, postal transcript orders will take <u>at least 4</u> weeks to be received by the foreign country.

#### Can I pay extra to rush my transcript order?

You cannot rush the processing time. You can only pay for expedited shipping. See below.

#### Printed Delivery Charges

| Shipping and Handling: 1st Class Mail        | \$2.30 Per Transcript           |
|----------------------------------------------|---------------------------------|
| Domestic Federal Express to main 48 states   | \$20.00 + \$2.30 Per Transcript |
| Domestic Federal Express to Alaska or Hawaii | \$23.00 + \$2.30 Per Transcript |
| International Federal Express                | \$43.00 + \$2.30 Per Transcript |